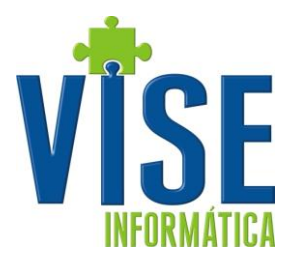

# Vise Telemarketing

O Vise Telemarketing é um aplicativo utilizado para registrar contatos realizados para pedidos de venda com acompanhamento de agendamentos programados.

Abaixo segue os passos de instalação, utilização e configuração do Vise Telemarketing e o sistema VISERP.

# Primeiro Passo – Instalação

Abaixo temos a instalação do Vise Telemarketing que deverá ser executada em cada máquina, ou de acordo com a estrutura utilizada na empresa. No caso de Terminal Server, deverá ser consultado o nosso suporte para escolha da melhor opção.

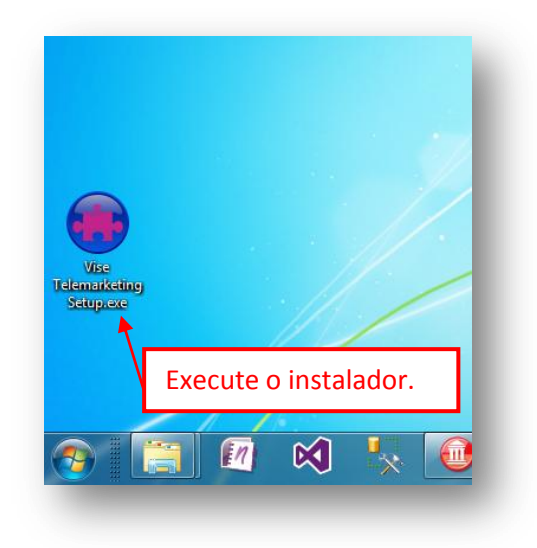

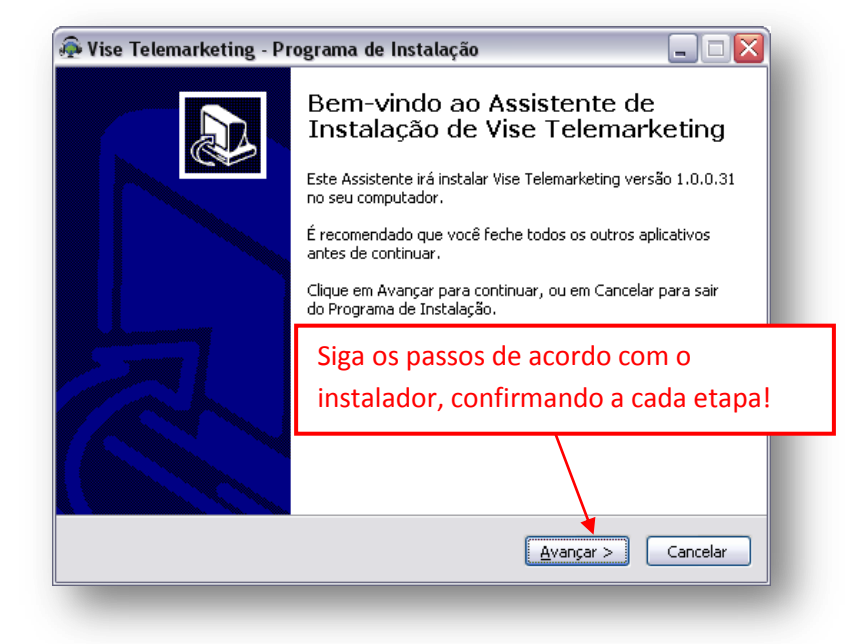

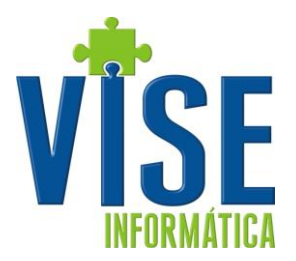

Juntamente com a instalação do Vise Telemarketing deve ser feito a instalação da aplicação BDE. Este recurso já vem com a instalação o Vise Telemarketing, conforme a figura abaixo. É necessário que sigas os passos solicitados e confirme cada etapa.

| <ul> <li>Vise Telemarketing - Programa de Instalação</li> <li>Instalando</li> <li>Por favor, aguarde enquanto o Programa de Instalação instala Vise<br/>Telemarketing no seu computador.</li> </ul> |
|----------------------------------------------------------------------------------------------------|
| Finalizando a instalação Borland Database Engine Installation/Upgrade                                                                                                    |
| The Borland Database Engine will be installed/upgraded in the following directory:          quivos de programas\Arquivos comuns\Borland Shared\BDE       Browse         OK       Cancel             |
| Cancelar                                                                                                    |

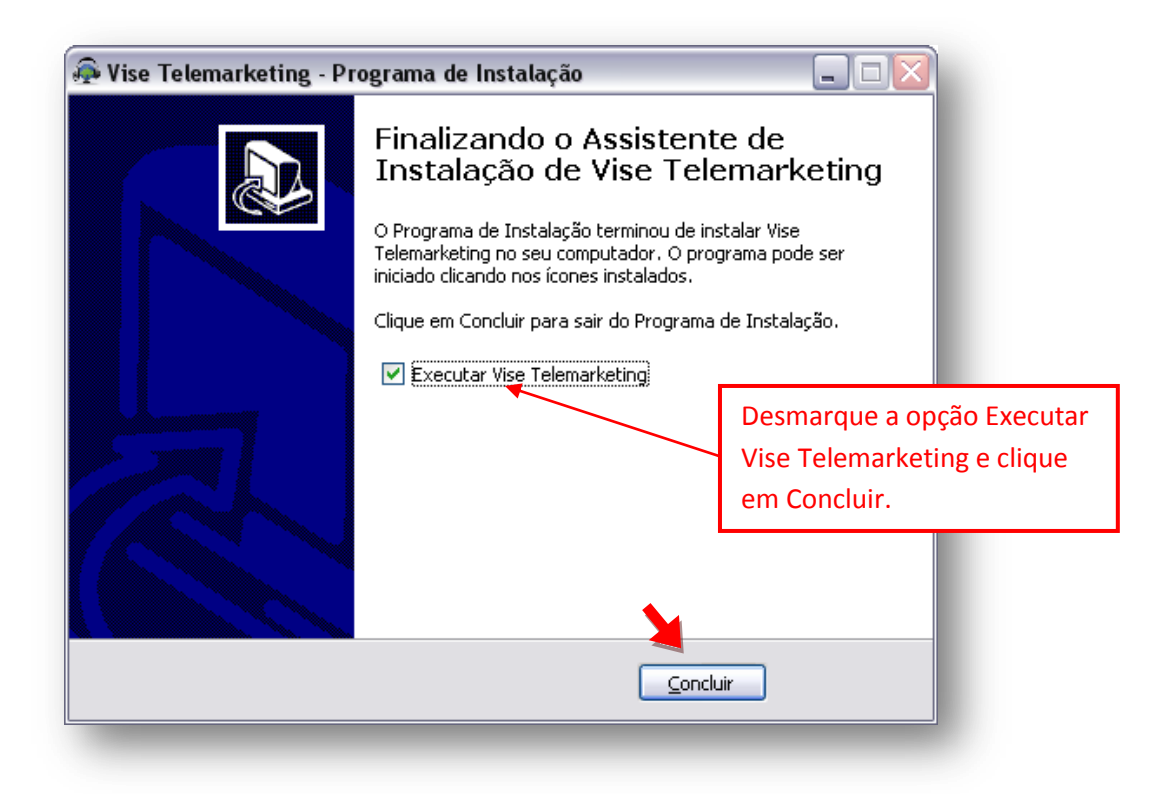

SIM – Sistema de Informação Monitorada Ltda.

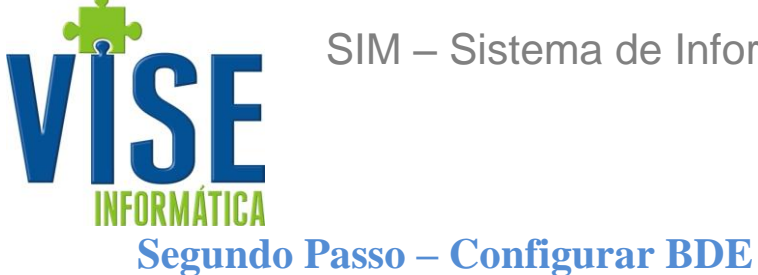

Antes de executar o Vise Telemarketing é necessário configurar o BDE. Para configurar

entre no Painel de Controle e clique duas vezes no ícone BDE Administrator , será apresentada a tela abaixo. Faça as alterações conforme destacado nas imagens abaixo.

| BDE Administrator C:\Program             | Files\Common Files\Borland Shared\BDE\IDAPI32.CFG                                                                                                    | × |
|------------------------------------------|----------------------------------------------------------------------------------------------------|---|
| Object Edit View Options H               | Help Definition of PARADOX Definition       NET DIR     X\       VERSION     4.0       TYPE     FILE       LANDORIVER     'ascii' ANSI       BLOCK SIZE     2048       FILL FACTOR     95       LEVEL     4       STRICTINTEGRTY     TRUE |   |
| Location of the application's network co | ntrol file (PDDXUSRS.NET).                                                                                                    |   |

| Object Edit View Options | Help                                                                                                    |                                                                                                    |
|--------------------------|----------------------------------------------------------------------------------------------------|----------------------------------------------------------------------------------------------------|
| Drivers and System       | Definition of INIT                                                                                                    |                                                                                                    |
| Databases Configuration  | Definition                                                                                                    |                                                                                                    |
| Configuration            | AUTO ODBC<br>DATA REPOSITORY<br>DEFAULT DRIVER<br>LANGDRIVER<br>LOCAL SHARE<br>LOW MEMORY USAGE LIMIT<br>MAXBUFSIZE<br>MAXFILEHANDLES<br>MEMSIZE<br>MINBUFSIZE<br>MINBUFSIZE<br>MTS POOLING<br>SHAREDMEMLOCATION<br>SHAREDMEMLOCATION<br>SHAREDMEMSIZE<br>SQLQRYMODE<br>SYSFLAGS<br>VERSION | FALSE         PARADOX         'ascii' ANSI         TRUE         32         2048         48         16         128         FALSE         2048         0         4.0 |
| ) items in INIT.         | 12                                                                                                    |                                                                                                    |

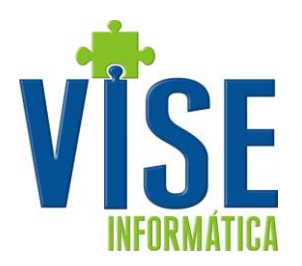

### Terceiro Passo – Como configurar o VISERP

Antes de começarmos a utilizar o Vise Telemarketing o VISERP deverá estar configurado para o uso da EMPRESA. Para configurá-lo siga os passos abaixo:

- Usuário: Acesse a rotina Utilitários > Usuários.
   Para cada usuário que poderá utilizar, informe o Código da Empresa na coluna Empr, o Código do Representante na coluna VEND e na coluna UB (Utiliza Balcão) deve estar informado S (sim).
- Tabelas de Preço: Acesse a rotina Faturamento > Tabelas de Preço > 01. Digitação.
   Para cada tabela de preço que deseja disponibilizar, informe "SIM" no campo WIN Utiliza Sistema Windows.

Para cada tabela de preço que deseja disponibilizar para o vendedor, entre na tabela, dê enter até a parte dos itens e lá tecle Alt+R. Inclua o(s) usuário(s) que terá(ao) acesso a esta tabela. Faça isso ara as outras tabelas, caso utilize mais de uma.

- Destinação: Acesse a rotina Faturamento > Cadastro > 01. Destinações.
   Para cada destinação que deseja disponibilizar, informe "SIM" no campo UB Utiliza Balcão.
- Representante: Acesse a rotina Cadastro > Cadastro > 04. Representantes/Vendedores.
   Em cada representante informe o código da empresa a qual ele pertence.

# **Quarto Passo – Utilizando o Vise Telemarketing**

#### 1- Como criar agendamentos

Execute o atalho do aplicativo que se encontra na sua área de trabalho

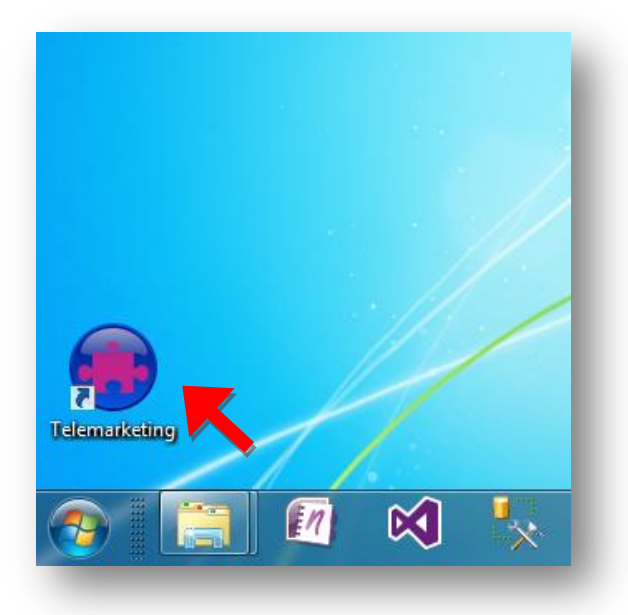

A mensagem abaixo indica que o diretório do seu sistema não foi mapeado. Para correção execute o seu sistema e tente acessar novamente pelo ícone que está na sua área de trabalho.

SIM – Sistema de Informação Monitorada Ltda.

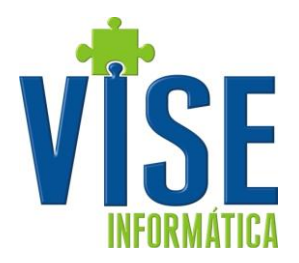

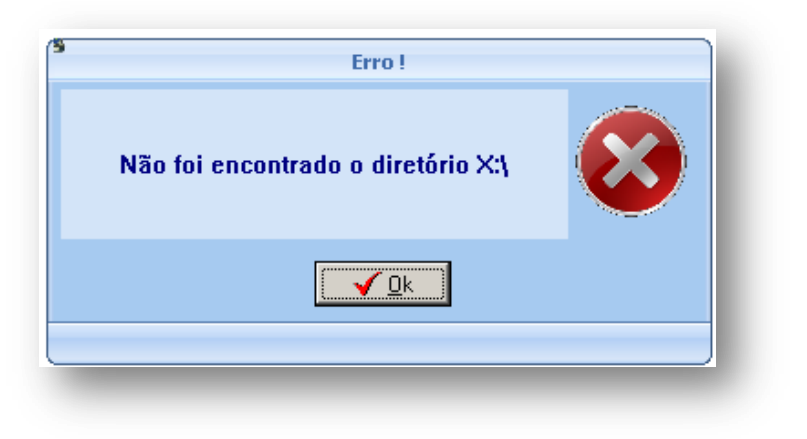

Na tela inicial como mostrada abaixo é possível fazer a seleção dos Agendamentos, somente os usuários do tipo supervisor tem acesso a esta opção.

|              |       |           | Vise        | - Telemarketi   | ng           |        |   | <br>× |
|--------------|-------|-----------|-------------|-----------------|--------------|--------|---|-------|
| Menu         |       |           |             |                 |              |        |   |       |
| 40           |       | 2         | P           |                 |              | C      |   |       |
| Agendamento  | Venda | Histórico | Produtos    | Relatórios<br>T | Janelas<br>* | Sair   |   |       |
| Movime       | 6es   |           | Consultas   |                 | Configu      | rações |   |       |
| V            |       |           |             |                 |              |        |   |       |
|              |       |           |             |                 |              |        |   |       |
|              |       |           |             |                 |              |        |   |       |
|              |       |           |             |                 |              |        |   |       |
|              |       |           |             |                 |              |        |   |       |
|              |       |           |             |                 |              |        |   |       |
|              |       |           |             |                 |              |        |   |       |
|              |       |           |             |                 |              |        |   |       |
|              |       |           |             |                 |              |        |   |       |
|              |       |           |             |                 |              |        |   |       |
|              |       |           |             |                 |              |        |   |       |
|              |       |           |             |                 |              |        |   |       |
|              |       |           |             |                 |              |        |   |       |
|              |       |           |             |                 |              |        |   |       |
|              |       |           |             |                 |              |        |   |       |
| VISE 2.0.0.4 | _     | SUPER     | RVISOR TLMK | Diretorio: X:   | \            |        | _ |       |

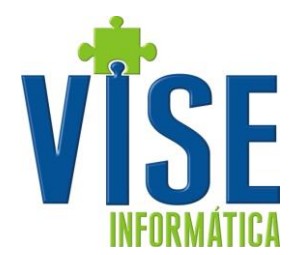

Ao selecionar Gerencia você tem disponíveis as opções de criar um novo agendamento, reagendar para próxima semana, alterar um agendamento que já foi feito, excluir um agendamento ou excluir determinado cliente de um agendamento.

| Gerencia > Novo<br>um novo agendar<br>Agendamento Venda Histórico Pro<br>Movimentações Cor | Agendamentos - Vise - To<br>Agendamentos - Vise - To<br>Agendamentos - Vise - To<br>Danelas<br>Janelas<br>Sair<br>Configurações | elemarketing                |             | _ = X                  |
|--------------------------------------------------------------------------------------------|----------------------------------------------------------------------------------------------------|-----------------------------|-------------|------------------------|
| Gerência Localizar (F3) Recarregar (F5)                                                    | ・<br>・<br>・<br>・<br>・<br>・<br>・<br>・<br>・<br>・<br>・<br>・<br>・                                                                   | a (Ctrl+N) Fechar (Ctrl+F4) |             |                        |
| Novo                                                                                       | Usuário                                                                                                    | Status                      | Data início | Data fim               |
| C Reagendamento                                                                            |                                                                                                    |                             |             |                        |
| 📝 Alterar Lista Agendamento                                                                | por ela                                                                                                    |                             |             |                        |
| × Excluir Agendamento                                                                      | Razão Social                                                                                                    | Cidade                      | UF Data     | Último Status Anterior |
| 8 Excluir Cliente do Agendamento                                                           | Clique aqui para defini                                                                                                    | r um filtro                 | St St       | tatus                  |
|                                                                                            |                                                                                                    |                             |             |                        |
|                                                                                            | <no data="" displa<="" td="" to=""><td>ау&gt;</td><td></td><td></td></no>                                                       | ау>                         |             |                        |
|                                                                                            | <no data="" displ<="" td="" to=""><td>9y&gt;</td><td></td><td></td></no>                                                        | 9y>                         |             |                        |
| 0<br>《《《▲》》》》》 (○ 米 )水 🐨<br>③ Agendamentos                                                 | <no data="" displa<="" td="" to=""><td>зу&gt;</td><td></td><td></td></no>                                                       | зу>                         |             |                        |

Ao clicar em Novo é aberta a tela abaixo, onde você irá cadastrar o agendamento. Clique em "Selecionar Clientes" para fazer a seleção. A princípio todos os clientes serão listados, porém é possível fazer a seleção por filtros. Pode-se, por exemplo, selecionar todos os clientes de determinado representante que moram em certa cidade. Após selecioná-los clique em Ok.

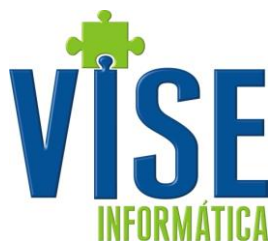

|                    | Salvar 🖗 Cancelar 😣 Selecionar Clie            | Cadastro de Agendante          | Ao clicar em Selecio<br>outra janela para q | onar Cliente será aberta<br>ue seja feita a seleção. |
|--------------------|------------------------------------------------|--------------------------------|---------------------------------------------|------------------------------------------------------|
|                    | Título AGENDAMENTO                             | Тіро                           | - Status ABERTO -                           |                                                      |
|                    |                                                | Seleção de Clientes para Age   | ndamento                                    |                                                      |
|                    | Arraste o cabeçalho da coluna aqui para agrupa | ar por ela                     |                                             |                                                      |
|                    | Código Razão Social                            | Inativo Situação Representante | Área Ativida                                | de UF Cidade                                         |
|                    |                                                | Clique aqui para definir um fi | ltro                                        |                                                      |
|                    | 0003                                           | N B                            | MATO GROSSO                                 | MT VILA RICA                                         |
|                    |                                                | N B                            | MINAS GERAIS                                |                                                      |
|                    | 0065                                           | N B                            |                                             | aui para cada colupa yacâ par                        |
|                    |                                                | N B                            | A                                           | iqui, para caua coluna, voce poc                     |
|                    |                                                | N B                            | fi                                          | ltrar os registros.                                  |
|                    | 0263                                           | N B                            |                                             |                                                      |
|                    |                                                | N B                            |                                             | RO COLORADO                                          |
| clique na opçao    | 0270                                           | N B                            |                                             | MG CONTAGEM                                          |
| Selecionar Todos   | 0285                                           | N B                            |                                             | RS PORTO ALE(                                        |
| oara selecionar    | 11204                                          |                                | I                                           |                                                      |
| todos os clientes  |                                                | m                              |                                             | Þ                                                    |
| listados ou marque | Selecionar todos                               |                                |                                             |                                                      |
| um a um.           |                                                |                                | 0%                                          |                                                      |
|                    | <u></u>                                        | III                            |                                             |                                                      |
|                    |                                                |                                |                                             |                                                      |
|                    |                                                |                                |                                             |                                                      |
|                    |                                                |                                |                                             | - F                                                  |
|                    |                                                |                                | 0 %                                         |                                                      |

Informe o título do agendamento, status, usuário e datas, caso queira poderá informar uma observação.

|                    |                           | Título do agendamento adastro de Agendamento |                      |                      |                           | Sta<br>do                                    | tus: Situaçã<br>agendame       | io<br>nto |                                      |
|--------------------|---------------------------|----------------------------------------------|----------------------|----------------------|---------------------------|----------------------------------------------|--------------------------------|-----------|--------------------------------------|
|                    | 🗄 🔚 Salvar 🦙 (            | Cancelar 🤽 Seleciona Cliente   😵 Feo         | :har                 |                      |                           | -                                            |                                |           |                                      |
|                    | Título AGE<br>Observações | NDAMENTO                                     | Tipo                 |                      | ▼ St<br>↓ Us<br>↓ Data ir | atus ABERTO<br>uário 0044<br>nício 26/10/201 | ▼ USUARIO<br>18 ▼ 14:20        | •         | Datas e horáric<br>para início e fir |
| bservação opcional | Cliantes                  |                                              |                      |                      | ) D-6                     | Fim                                          | • :                            |           | do agendamen                         |
|                    | Arraste o cabeça          | ho da coluna aqui para agrupar por ela       | Usuário j            | ora quem             | foi feito o               | agendan                                      | nento                          |           | ŕ                                    |
|                    | Código                    | Razão Social                                 | Data Novo<br>Contato | Hora Novo<br>Contato | Status                    | Observações                                  | Telefone                       | Conta     | to Data                              |
|                    |                           |                                              | Cliq                 | ue aqui para defin   | nir um filtro             |                                              |                                |           |                                      |
|                    | 0003                      |                                              |                      |                      |                           | a                                            | 66-554-1234                    |           |                                      |
|                    | 0009                      |                                              |                      |                      |                           | a                                            |                                |           |                                      |
|                    | 0263                      |                                              |                      |                      |                           | a                                            | 34 3424-1466                   |           |                                      |
|                    | 0297                      |                                              |                      |                      |                           |                                              | (66)3425-4293                  |           |                                      |
|                    | 0298                      |                                              |                      |                      |                           |                                              | (66)3451-1157                  |           |                                      |
|                    | 0555                      |                                              |                      |                      |                           |                                              |                                |           |                                      |
|                    | 1143                      |                                              |                      |                      |                           |                                              |                                |           |                                      |
|                    | 1162                      |                                              |                      |                      |                           | a                                            | (05)2020.2222                  |           |                                      |
|                    | 1200                      |                                              | •                    |                      |                           |                                              | (00)3023-3223<br>(05)3000 5003 |           |                                      |
|                    | 1354                      |                                              |                      |                      |                           |                                              | (00)0000-0000                  |           |                                      |
|                    | 1664                      |                                              |                      |                      |                           |                                              | (66)3478-2369                  |           |                                      |
|                    | 1882                      |                                              |                      |                      |                           | []<br>[]                                     | (66)3531-1579                  |           |                                      |
|                    | 2331                      |                                              |                      |                      |                           | a                                            |                                |           |                                      |
|                    | 2359                      |                                              |                      |                      |                           | [a]                                          | (65)3623-5116                  |           |                                      |
|                    | 2392                      |                                              |                      |                      |                           | a                                            |                                |           |                                      |
|                    | 2420                      |                                              |                      |                      |                           | a                                            |                                |           |                                      |
|                    | 2588                      |                                              |                      |                      |                           | a                                            |                                |           | <b>T</b>                             |
|                    | <b>M 4 4 • • • •</b>      |                                              |                      |                      | m                         |                                              |                                |           | ۱. F                                 |
|                    |                           |                                              |                      |                      |                           | 0 %                                          |                                |           |                                      |
|                    |                           |                                              |                      |                      |                           |                                              |                                |           |                                      |

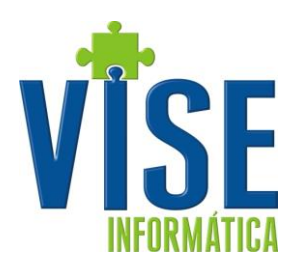

#### 2- Como abrir um agendamento existente

Clique no botão Localizar (F3), informe o período do agendamento e clique em Ir (F2). Serão exibidos todos os agendamentos do período selecionado. Para abrir o escolhido, clique no botão Ok (Alt+O) ou dê um duplo clique no registro. Importante saber que só parecerão agendamentos com o status ABERTO para os usuários que não são supervisores.

|                                                                                                    |                                                              | Agendamentos                                           | - Vise - Telemarket | ting              |                   | - 8      | x      |      |
|----------------------------------------------------------------------------------------------------|--------------------------------------------------------------|--------------------------------------------------------|---------------------|-------------------|-------------------|----------|--------|------|
| Menu                                                                                                    |                                                              |                                                        |                     |                   |                   | -        | = X    |      |
| Agendamento Venda<br>Movimentações                                                                                                    | Histórico Produtos<br>Consultas                              | Relatórios Janelas S<br>Configuração                   | 5<br>Sair<br>Ses    |                   |                   |          |        |      |
| Gerência Localizar (I                                                                                                    | F3) Recarregar (F5) Hist                                     | کے<br>órico (F1) Alterar (Ctrl+E                       | ) Venda (Ctrl+N     | ) Fechar (Ctrl+F4 | )                 |          |        |      |
| Agendamento                                                                                                    |                                                              | Usuário                                                |                     | Status            | Data início       | Data fim |        |      |
| rraste o cab                                                                                                    |                                                              |                                                        |                     | Consulta de Ag    | endamentos        |          |        | ×    |
| Pedidi II Data I                                                                                                    | nicial seg 01/10/2018 +<br>iinal qua 31/10/2018 +<br>Periodo | Ir<br>(F2)<br>Ir<br>(Alt+O)<br>Ir<br>(Alt+O)<br>Opções | har<br>F4)          |                   |                   |          |        |      |
| Arraste o d                                                                                                    | abeçalho da coluna aqui para a                               | grupar por ela                                         |                     |                   |                   |          |        |      |
| Agend.                                                                                                    | Título                                                       |                                                        | Início              | Fim               | Status            | Usuário  | Nome   |      |
|                                                                                                    | -                                                            |                                                        |                     | Clique aqui para  | definir um filtro |          |        |      |
| 1                                                                                                    | CARTEIRA REPR MARINA                                         |                                                        | 22/10/2018          | 26/10/2018        | ABERTO            | 0003     | MARINA | <br> |
|                                                                                                    | TESTE 26/10                                                  |                                                        | 22/10/2018          | 26/10/2018        | ABERTO            | 0003     | MABINA |      |
| Image: Construction         Image: Construction         Image: Construction |                                                              |                                                        |                     |                   |                   |          |        |      |
|                                                                                                    | ▶₩≈**₹                                                       |                                                        |                     |                   |                   |          |        |      |
| Registro 1 d                                                                                                    | e 3                                                          |                                                        |                     |                   |                   |          |        |      |
|                                                                                                    |                                                              |                                                        |                     |                   |                   |          |        |      |

#### 3- Trabalhando em um agendamento

Ao clicar com o botão direito sobre o item do agendamento, aparecem algumas opções, onde o operador pode acessar o Histórico do cliente, alterar informações, criar um pedido de venda, entre outras opções. Perceba que algumas dessas opções estão disponíveis nos botões do cabeçalho. Outras podem estar desabilitas ou não aparecer, dependendo do tipo de usuário.

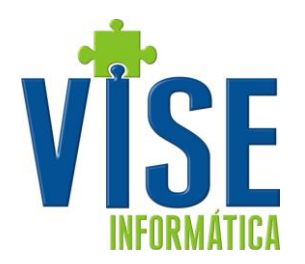

|                             |                |                     |          | Ag                   | endamentos -         | Vise -           | Telemarket      | ing    |                 |              |          |   | X   |   |
|-----------------------------|----------------|---------------------|----------|----------------------|----------------------|------------------|-----------------|--------|-----------------|--------------|----------|---|-----|---|
| Menu                        |                |                     |          |                      |                      |                  |                 |        |                 |              |          | - | • ) | ¢ |
| Agendamento Vend            | a História     | co Produte          | DS       | Relatórios           | Janelas              | <b>U</b><br>Sair |                 |        |                 |              |          |   |     |   |
| Movimentações               |                | Consul              | tas      |                      | Configuraç           | ções             |                 |        |                 |              |          |   |     |   |
| 🗋 📮 🛱<br>Gerencia Recarrega | ar (F5) Hist   | اللہ<br>tórico (F1) | Alt      | ав<br>erar (Ctrl+E)  | Penda (Ctrl          | +N)              | 😵<br>Fechar (Ct | rl+F4) |                 |              |          |   |     |   |
| Arraste o cabeçalho da co   | luna aqui para | agrupar por e       |          |                      |                      |                  |                 |        |                 |              |          |   | c   | ^ |
| Agendamento                 | Data Início    | Data Fim            | 0        | Data Novo<br>Contato | Hora Novo<br>Contato |                  | Status          | Código | Razão<br>Social |              | Cidade   |   | UF  |   |
|                             |                |                     |          |                      | Clique aqui par      | a defini         | ir um filtro    |        |                 |              |          |   |     |   |
| IG3                         | 05/06/2017     |                     |          |                      |                      |                  |                 | 0342   | EMPRES          | CONTAGEM     |          |   | MG  |   |
| ESTE                        | 08/07/2016     |                     |          |                      |                      |                  |                 | C381   | DAVID FF        | UCHOA        |          |   | SP  |   |
| ESTE                        | 08/07/2016     |                     |          |                      |                      |                  |                 | C380   | K&B UTIL        | ITAPECERICA  | DA SERRA |   | SP  |   |
| ESTE                        | 08/07/2016     |                     |          | Histórico (F         | -1)                  | F                | 1               | C382   | SEIJI NIS       | SUZANO       |          |   | SP  |   |
| ESTE                        | 08/07/2016     |                     | -        | All                  | 1. D                 | Ch-L             | , [             | C419   | CLATO C         | BARUERI      |          |   | SP  |   |
| ESTE                        | 08/07/2016     |                     | ÂB       | Alterar (Ctr         | 1+E)                 | Ctri+            | E               | C420   | IND. E CI       | SAO PAULO    |          |   | SP  |   |
| ESTE                        | 08/07/2016     |                     | P        | Abrir (F3)           |                      | F                | 3               | 0295   | ELETROI         | FRANCA       |          |   | SP  |   |
| IG3                         | 05/06/2017     |                     | <b>æ</b> | Venda (Ctr           | +N)                  | Ctrl+            | N               | 0270   | TRANSP          | CONTAGEM     |          |   | MG  |   |
| IG3                         | 05/06/2017     |                     |          |                      |                      |                  |                 | B704   | AIRTON          | CONTAGEM     |          |   | MG  |   |
| ESTE                        | 08/07/2016     |                     | 1        | Novo                 |                      |                  |                 | 0366   | ALEX SC         | BILAC        |          |   | SP  |   |
| ESTE                        | 08/07/2016     |                     | 1        | Alterar List         | a Agendament         | to               |                 | 1016   | RAUL DI         | RIBEIRAO PR  | ETO      |   | SP  |   |
| IG3                         | 05/06/2017     |                     | ×        | Excluir Age          | ndamento             |                  |                 | C133   | M L AVIA        | CONTAGEM     |          |   | MG  |   |
| ESTE                        | 08/07/2016     |                     | da.      | End in Cit           |                      |                  |                 | 1023   | MAGUET          | ILHA SOLTEIF | RA       |   | SP  |   |
| ESTE                        | 08/07/2016     |                     | -        | Excluir Clie         | nte do Agenda        | ment             |                 | 1049   | ZAYDE F         | CACHOEIRA P  | PAULISTA |   | SP  |   |
| ESTE                        | 08/07/2016     |                     |          |                      |                      |                  |                 | 1053   | IBRAIM S        | LORENA       |          |   | SP  |   |
| ESTE                        | 08/07/2016     |                     |          |                      |                      |                  |                 | 1054   | ALBANO          | LORENA       |          |   | SP  |   |
|                             |                |                     |          |                      |                      |                  |                 | 942    |                 |              |          |   |     | ÷ |
| (                           | 7              | •                   |          |                      |                      |                  |                 |        |                 |              |          |   | P.  |   |
|                             |                |                     |          |                      |                      | _                |                 |        |                 |              |          |   |     |   |
| • d                         |                |                     |          |                      |                      |                  |                 |        |                 |              |          |   |     |   |
| Agendamentos                |                |                     |          |                      |                      |                  |                 |        |                 |              |          |   |     |   |
| VISE 2.0.0.1                | S VI           | SE                  |          | Diretorio: X:        |                      |                  |                 |        |                 |              |          |   |     |   |
| 101 2101011                 |                | 56                  |          | Direcono: A:         | 1                    | _                | _               |        |                 |              |          |   |     |   |

Se selecionar Histórico, serão exibidas informações de contato, cadastro, movimentações e títulos do cliente. Na aba Observações, são exibidas todas as informações incluídas pelo operador e aquelas que são fixas, informadas no cadastro do cliente pelo sistema VisERP. Os usuários supervisores podem alterar o conteúdo das observações. Os demais podem somente incluir.

| Consulta Crédito - Vise - Telemarketing                                                                               |                     |
|----------------------------------------------------------------------------------------------------|---------------------|
| Menu                                                                                                    | _ = ×               |
| Agendamento Venda<br>Movimentações<br>Consultas<br>Configurações                                                      |                     |
| Código Razão Social<br>0342 🔽 Venda                                                                                   |                     |
| Cliente Observação Posição Pedidos em Aberto Cheques a Descontar/Compensar Títulos Vencidos Títulos a Vencer Notas Of |                     |
| Observações do cliente no Telemarketing :                                                                             |                     |
|                                                                                                    | *                   |
| Editar Observações                                                                                                    | Incluir Observações |
| Anotações de Atendimento :                                                                                            |                     |
|                                                                                                    | *<br>*              |
|                                                                                                    | Editar Anotações    |
| Agendamentos)                                                                                                    |                     |
| VISE 2.0.0.1 🍪 VISE Diretorio: X:\                                                                                    |                     |

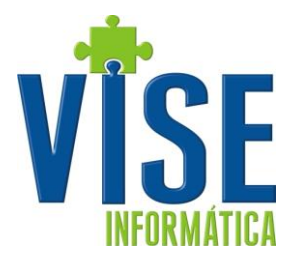

Ao selecionar a opção Alterar, esta tela abaixo é aberta, e você pode alterar e inserir informações referentes ao contato com o cliente.

|                                       | Agendam                               | ento 📃 🗮                     |
|---------------------------------------|---------------------------------------|------------------------------|
| Ordem Código<br>2 B516                | Razão Social<br>TECELAGEM REGENTE LTD | A - EPP                      |
| Status Anterior                       | Data último Status                    | Núm. do Pedido               |
| Status                                | Data novo contato                     | Hora novo contato Prioridade |
| Telefone                              | Contato                               | Data Hora                    |
| (14)3882 3808<br>Observação do Agenda |                                       | 27/10/2018                   |
| observação do Agende                  | anerto                                |                              |
|                                       |                                       |                              |
|                                       |                                       |                              |
|                                       |                                       |                              |

Para criar um pedido de venda para o cliente, basta clicar nele e depois no botão Venda (Ctrl+N).

|                      |                  |             |                                                                                                    | Vend        | la Balcão - V | se - Telemar | keting    |     |         |             |       |
|----------------------|------------------|-------------|----------------------------------------------------------------------------------------------------|-------------|---------------|--------------|-----------|-----|---------|-------------|-------|
| Menu                 |                  |             |                                                                                                    |             |               |              |           |     |         |             | _ = × |
| Agendamento Venda    | Histórico        | Produtos    | Relatórios                                                                                                  | Janelas     | o<br>Sair     |              |           |     |         |             |       |
| Movimentações        |                  | Consultas   | Ŧ                                                                                                    | Configura   | ações         |              |           |     |         |             |       |
| Opções               |                  |             |                                                                                                    |             |               |              |           |     |         |             |       |
| <u>O</u> peração     |                  |             |                                                                                                    | -           | Nº Lançar     | ı.           | Emissão   |     | Entrega | 👻 Hr. Saída |       |
| ⊻endedor             |                  |             |                                                                                                    | -           |               |              |           |     |         |             |       |
| Iab. Preço           |                  |             |                                                                                                    | -           |               |              |           |     |         |             |       |
| Iransport.           |                  |             |                                                                                                    | -           |               |              |           |     |         |             |       |
|                      |                  |             |                                                                                                    |             |               |              |           |     |         |             |       |
| Item Codigo Des      | crição           |             |                                                                                                    | Qtd         | Un F          | R\$ Unitário | R\$ Total | Т % |         |             |       |
|                      |                  |             | <sem re<="" th=""><th>gistros&gt;</th><th></th><th></th><th></th><th></th><th></th><th></th><th></th></sem> | gistros>    |               |              |           |     |         |             |       |
| Opções               |                  |             |                                                                                                    |             |               |              |           |     |         |             |       |
| Nova Venda (F1) Loca | alizar Venda (F6 | i) Consulta | er Tabela (F5)                                                                                              | Sair (Alt+F | -4) 😴         |              |           |     |         |             |       |
| Agendamentos 🔭 Ve    | enda Balcão      |             |                                                                                                    |             |               |              |           |     |         |             |       |
| <b>VISE</b> 2.0.0.4  | SUPER            | RVISOR TLMK | Diretorio: X:                                                                                               | \           |               |              |           |     |         |             |       |

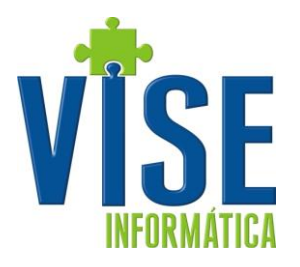

# 4- Criando agendamentos a partir dos existentes

Para agendar a mesma carteira de clientes para o próximo período, o gerente ou supervisor tem a opção de Reagendamento. Ele pode selecionar um agendamento específico, ou todos, dentro de um período. Depois, ele determina qual será a data inicial e final para o próximo período.

|                                                        | Agendamentos - Vise - Telemarketin                       | ng 📃 🔤 🔤 🗮 其                             |  |  |
|--------------------------------------------------------|----------------------------------------------------------|------------------------------------------|--|--|
| Menu                                                   |                                                          | _ = X                                    |  |  |
| Agendamento Venda<br>Movimentações Co                  | odutos Relatórios Janelas Sair<br>onsultas Configurações |                                          |  |  |
| Gerência Localizar (F3) Recarregar (F5                 | i) Histórico (F1) Alterar (Ctrl+E) Venda (Ctrl+N)        | Solution (Ctrl+F4)                       |  |  |
| Novo                                                   | Usuário                                                  | Status Data início Data fim              |  |  |
| C Reagendamento                                        | por ela                                                  |                                          |  |  |
| Excluir Agendamento     Excluir Cliente do Agendamento | Razão Social                                             | Cidade UF Data Último<br>Status Anterior |  |  |
|                                                        | Clique aqui para definir um filtro                       |                                          |  |  |
| <no data="" display="" to=""></no>                     |                                                          |                                          |  |  |
|                                                        |                                                          |                                          |  |  |
|                                                        |                                                          | • • •                                    |  |  |
|                                                        |                                                          |                                          |  |  |
|                                                        |                                                          |                                          |  |  |

|                        | Agendar      | <b></b>        |  |  |
|------------------------|--------------|----------------|--|--|
| Informe o Agendamento  |              |                |  |  |
| TODOS                  |              |                |  |  |
| 1 CARTEIRA REPR MARINA |              |                |  |  |
|                        |              |                |  |  |
| Informe o período      |              |                |  |  |
| Data inicial           | Data Final   |                |  |  |
| 27/10/2018 🔻           | 27/10/2018   | <b>*</b>       |  |  |
| Informe Novo Período   |              |                |  |  |
| Data inicial           | Data Final   |                |  |  |
| 27/10/2018 💌           | 27/10/2018   | •              |  |  |
|                        |              |                |  |  |
|                        | <u>√ 0</u> k | X <u>S</u> air |  |  |
|                        |              |                |  |  |
| 0 %                    |              |                |  |  |
|                        |              |                |  |  |

Os agendamentos criados a partir desse processo sempre vão guardar o status anterior e a sua data.

SIM – Sistema de Informação Monitorada Ltda.

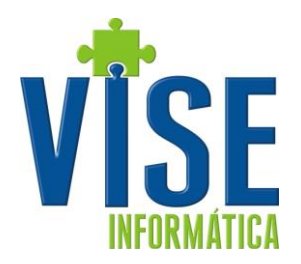

Sugestões de melhoria para este e outro manual podem ser enviadas para

vise@vise.inf.br

Suas sugestões são sempre bem vindas.